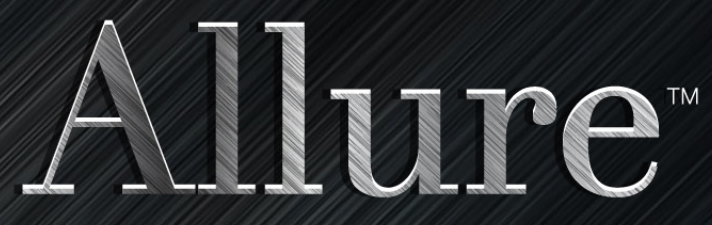

Aluminum Photo Panels for Direct Aqueous Printing

## **Desktop Printing -** For Allure Full Bleed Carrier

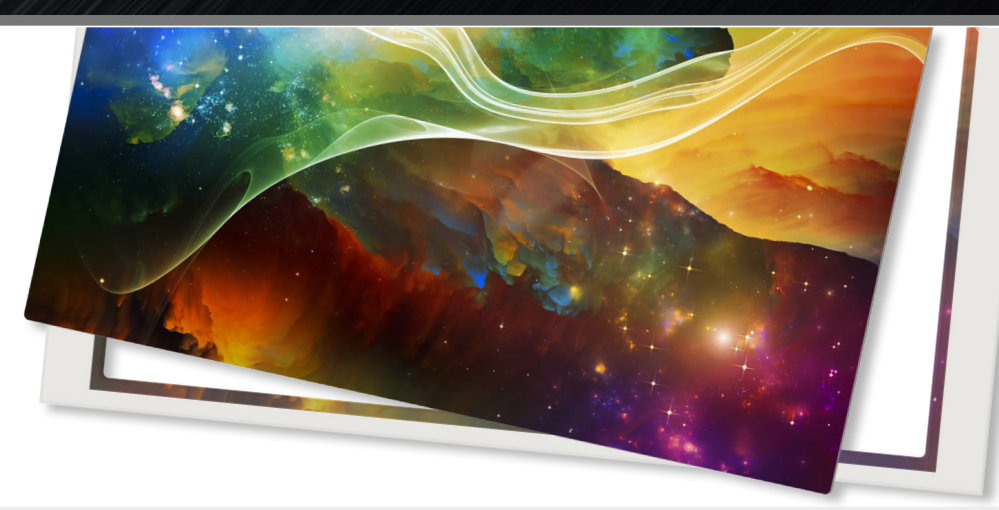

**No Shearing Required!** Aluminum prints straight from your professional series desktop printer.

PRINTER

For this Desktop printing guide, we'll be using the Epson SureColor P800 Designer Edition UltraChrome HD Inket Photo Printer (2800x1400dpi).

For a full list of compatible printers, visit: tiny.cc/print-allure

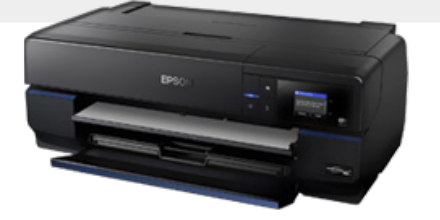

STEP 1

#### **Remove the Protective Release Liner**

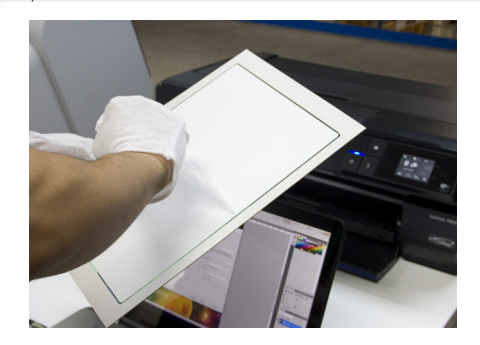

**Carefully** remove the protective release liner on each sheet before use. The release liner is a thin clear film and can be difficult to see.

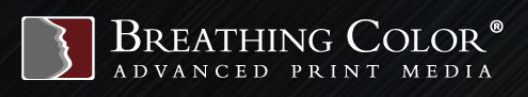

## **PRINTING INSTRUCTIONS**

# Allure

STEP 2

#### Loading the sheet

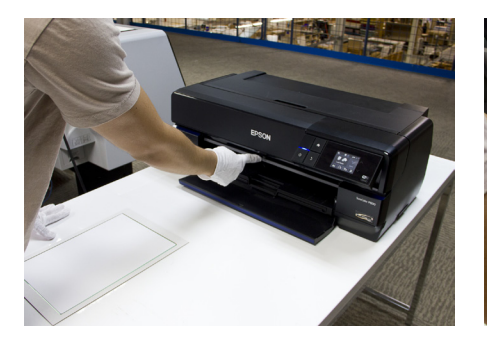

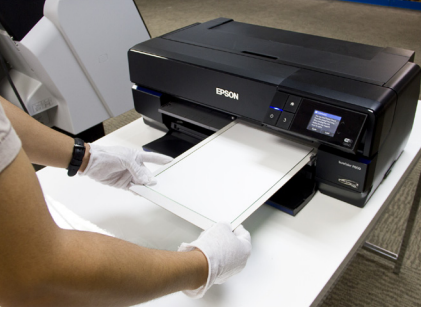

Always make sure the Platen Gap/Head Height setting on your printer is set to the highest/widest possible setting.

Allure aluminum panels load into your Epson® printer not unlike a normal sheet of paper. Simply follow your printer's recommended sheet loading procedure. We recommend the **'Ultra Premium Presentation Matte'** media type setting, with a **'Wide'** platen gap.

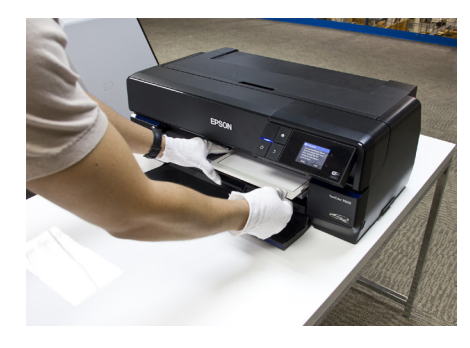

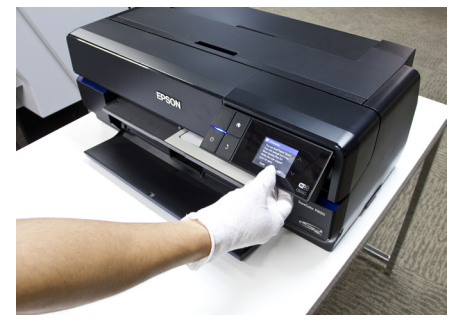

A. Push firmly on the center of the gray manual feed tray to open it.

- B. With the printable side up, slowly slide your Allure Photo Panel into the manual feed tray.
- C. Once it's in the printer, make sure the panel is flush with the right edge and lined with the guide in the front of the tray.
- D. Push 'load' on the P800's control panel and the panel will begin to load.

## STEP 3

#### **Configure Printer Settings**

Printing onto an Allure panel is very similar to printing on other sheets, with only a few minor adjustments to accommodate for the thickness. Here is an example of recommended printer settings for the Epson P800.

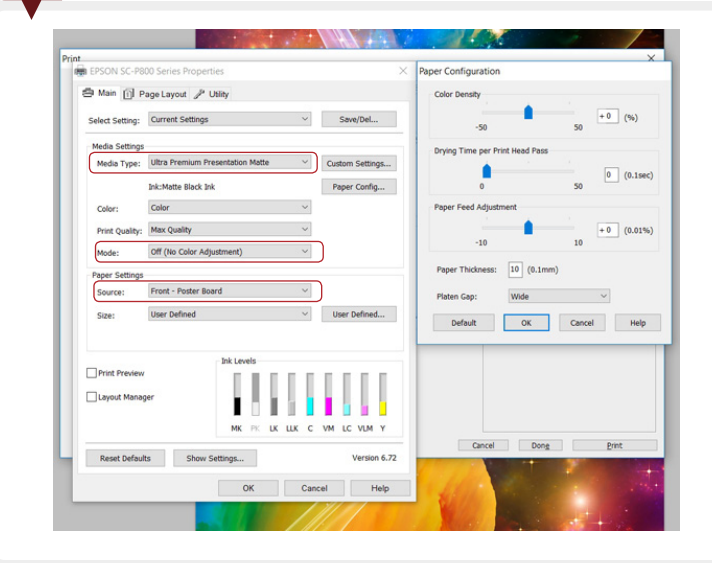

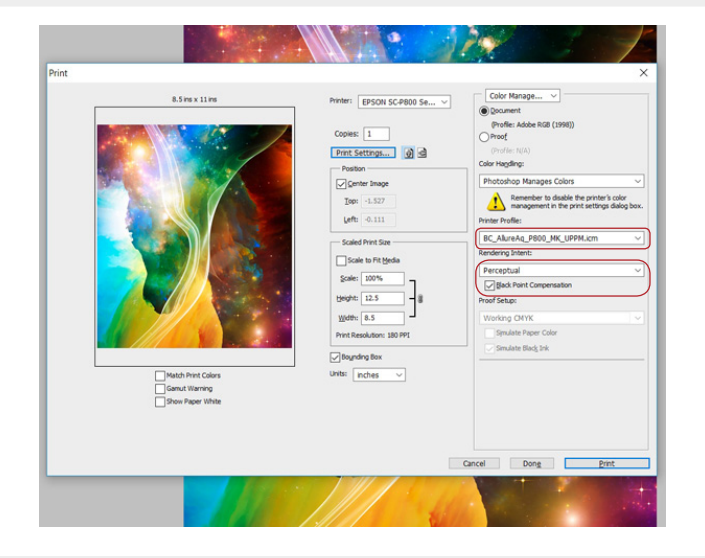

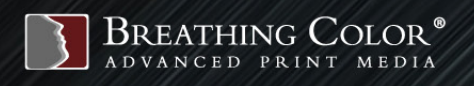

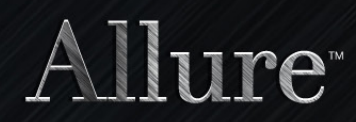

Now Print!

STEP 4

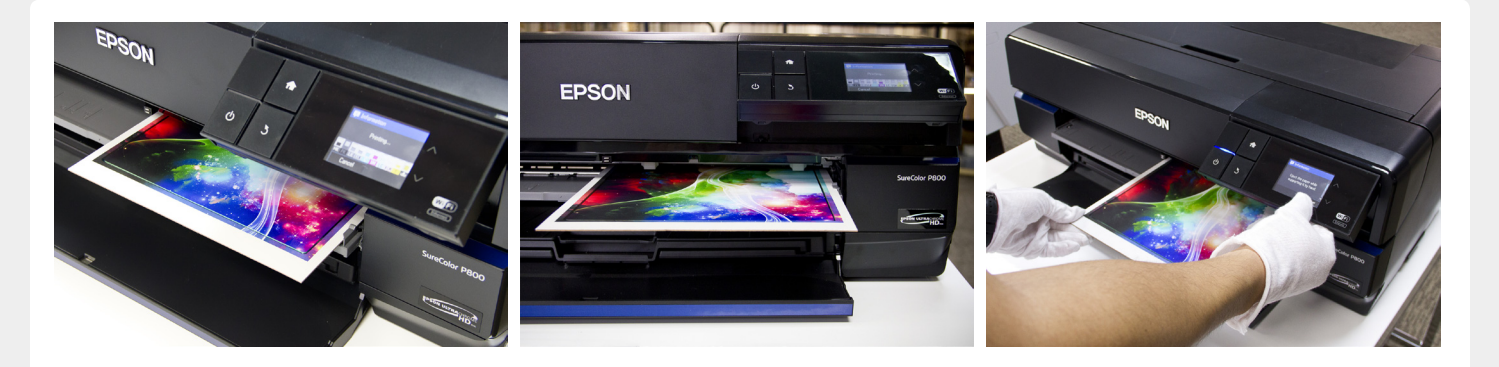

Once it's finished printing, push the eject on the P800's control panel, then select 'yes' to unload the panel.

### That's It! You're all finished printing your metal photo panel!

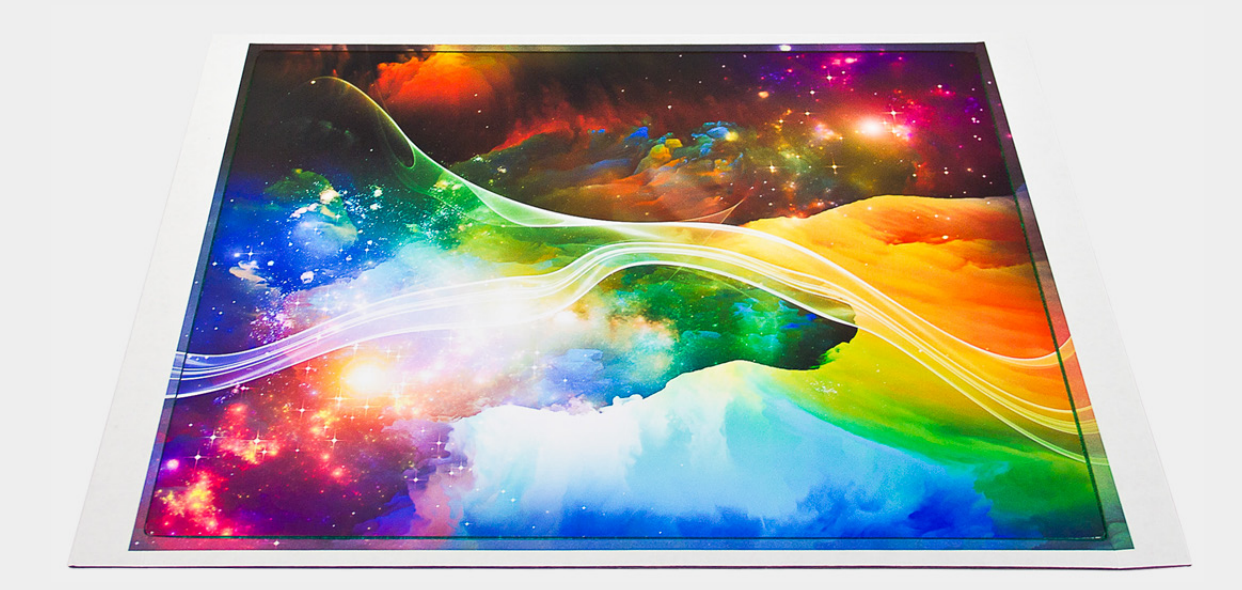

**Now onto Lamination!** Checkout our Quartz Laminate Quick Start Guide!

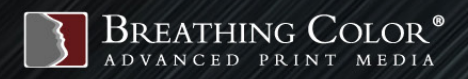